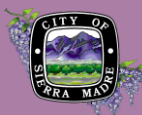

## **REGISTRATION AND SIGN IN**

## Registration

In the **Citizen Portal**, begin by either click Register for an Account in the top-right corner or "CREATE AN ACCOUNT" below the Sign In area.

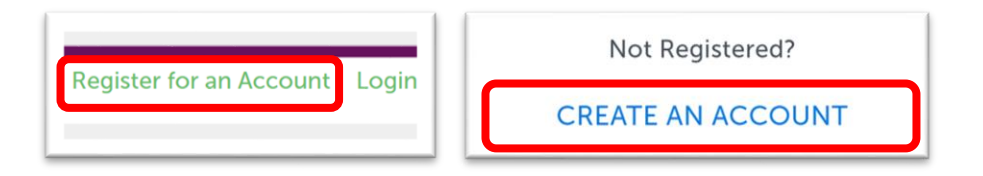

- **1. Account Details.** Fill out the required account details, read the Terms of Service, then click **CONTINUE**.
- 2. Contact Details. Select which type of contact best matches yourself then complete all required information. When you start an application, you will be able to import this information as a contact of the application. You can always change or update your information from your account settings.

When you are done, click **SUBMIT** 

## Sign In

**Congratulations!** After you submit your contact information, you will be automatically registered and can log in or sign in by returning to the Citizen Portal Home page.

ERRA

MADRE

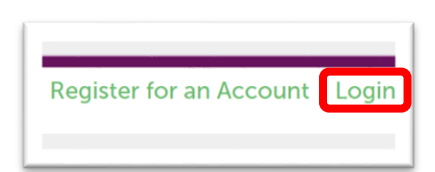

You can sign in directly from the home page or on the Login page by providing your Username or Email and Password that you setup in Step 1 of the registration process, then click **SIGN IN**.

| Sign In                    |  |  |
|----------------------------|--|--|
| USERNAME OR EMAIL:*        |  |  |
| PASSWORD:*                 |  |  |
| Forgot Password?           |  |  |
| SIGN IN                    |  |  |
| Remember me on this device |  |  |

232 W. Sierra Madre Blvd..

| SERNAME:*                                           |     |
|-----------------------------------------------------|-----|
| ierraMadreUser                                      |     |
| -MAIL ADDRESS:*                                     |     |
| ierramadreuser@xyz.com                              |     |
| ASSWORD:*                                           |     |
|                                                     |     |
| YPE PASSWORD AGAIN: *                               |     |
|                                                     |     |
| NTER SECURITY QUESTION:*                            |     |
| n what city or town does your nearest sibling live? | ~ * |
| NSWER:*                                             |     |
| ierra Madre                                         |     |
| I have read understand and agree to the Terms       | of  |
| Service 🛛                                           |     |
| CONTINUE                                            |     |
|                                                     |     |
|                                                     |     |

| FIRST:*                   |            |
|---------------------------|------------|
|                           |            |
| LAST:*                    |            |
| NAME OF BUSINESS:         |            |
| COUNTRY:<br>United States | × <b>v</b> |
| ADDRESS LINE 1:*          |            |
| CITY:*                    |            |
| STATE:*<br>Select         | ▼          |
| ZIP:*                     |            |
| HOME PHONE:               |            |
| WORK PHONE:               |            |
| MOBILE PHONE:*            |            |
| FAX:                      |            |
| E-MAIL:*                  |            |
| SUBMIT                    |            |
| ВАСК                      |            |
|                           |            |

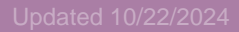